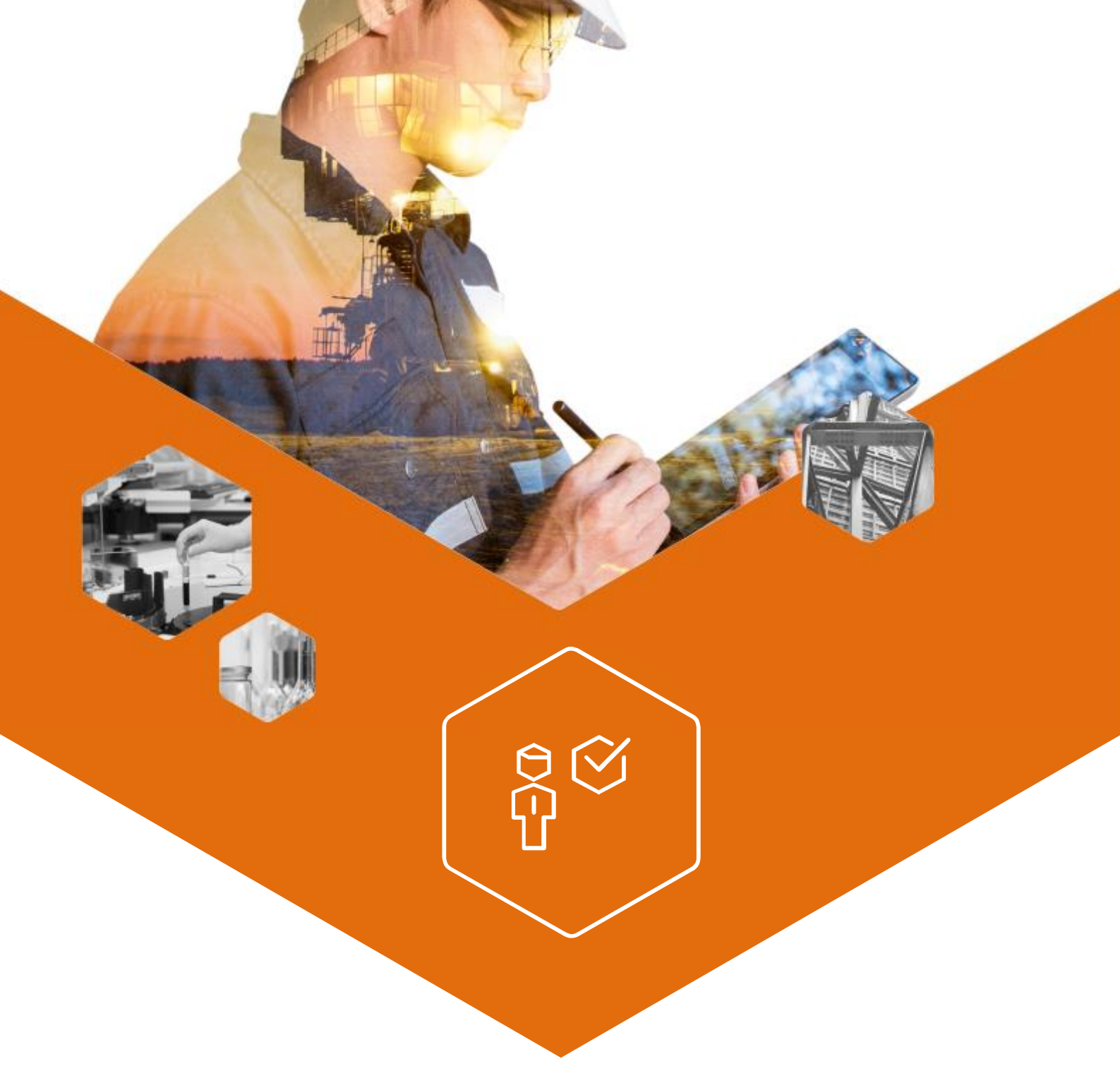

# MANUEL GESTION DES INTERVENTIONS

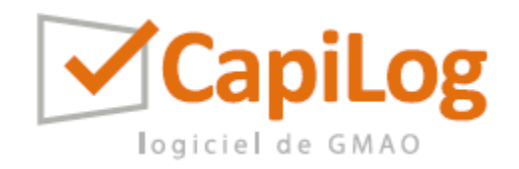

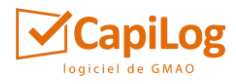

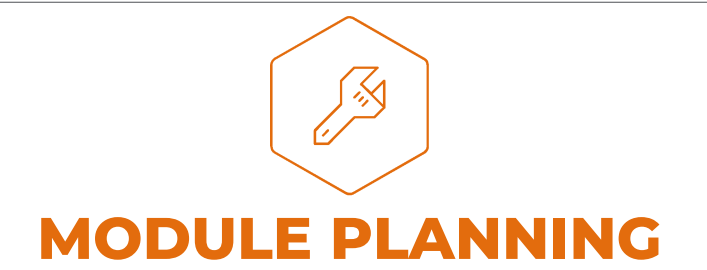

Le module **Planning** permet de planifier et de consulter intuitivement les interventions à réaliser, en cours de réalisation ou déjà réalisées, sans devoir éditer la fiche détaillée de chacun des travaux.

### 1. ACCES AU MODULE

Depuis le menu principal, en cliquant sur la **section Travaux et Interventions**, apparaît la liste des modules de la section : cliquez sur « **Planning** » pour l'ouvrir. Si ce module n'est pas présent, cela signifie que vous ne disposez pas des droits pour y accéder.

# 2. FONCTIONNALITES DU MODULE

La liste des fonctionnalités est disponible dans le document **Description générale des modules**.

# 3. PLANNING DES INTERVENTIONS

Il reprend l'ensemble des éléments, sous forme de liste, filtrable et triable.

# 3.1.APERÇU

|           | Planning des travaux > |                         |             |                                                                                |                                        |              |      |        |               | BE027 LCHEF |         |   |        |             |           |     |          |
|-----------|------------------------|-------------------------|-------------|--------------------------------------------------------------------------------|----------------------------------------|--------------|------|--------|---------------|-------------|---------|---|--------|-------------|-----------|-----|----------|
| n<br>Menu | nu Personnel Histo     |                         | Historiques | Agenda Planning des travaux<br>134 éléments, soit 4 pages. Afficher : Page 1 • |                                        |              |      | orimer | Q<br>Recherch | er I        | Nouveau |   |        | Enregistrer |           | * 9 |          |
| Ν.        | Prio.                  | o. Equipements          |             | ents                                                                           | Titre                                  | Statut Natur |      | Resp.  | •             | Charge      | ge <    |   | Semain |             | ne 03 🕞 🕨 |     | 1 Sem. 🔻 |
|           | •                      | • •                     |             |                                                                                |                                        | Non finis 🔻  | •    | •      | ×             |             |         | м | Me     | ٦ /         | / s       | D   | Remarque |
| 1096      | Normal                 | Secteur A<br>Production | Ligne A1    | Chauffe eau<br>solaire                                                         | Vérification périodique du chauffe eau | A FAIRE      | PREV | CHEF   | Editer        | 1x0:00h     |         |   |        |             | C         |     |          |
| 1095      | Normal                 |                         |             |                                                                                | RONDE GARDIENNAGE                      | A VALIDER    | PREV |        | Editer        | 1x0:00h     |         |   |        |             | 36        |     |          |
| 1094      |                        | Auxiliaire              | Electricité | Poste haute<br>tension                                                         | compteur mensuel                       | A FAIRE      | PREV |        | Editer        | 1x0:00h     |         | • |        | •           | 19        |     |          |
| 1093      | Normal                 | Secteur A<br>Production | Ligne A1    | Chauffe eau<br>solaire                                                         | Vérification périodique du chauffe eau | A FAIRE      | PREV | CHEF   | Editer        | 1x0:00h     |         | • | -      | -           |           |     |          |
| 1092      | Normal                 | Véhicules               | Chariots    | Chariots<br>élévateurs<br>N2                                                   | Vérification réglementaire             | A VALIDER    | PREV |        | Editer        | 1x0:30h     | •       | • | •      | •           |           |     |          |
| 1091      |                        | Bâtiment 1              |             |                                                                                | Panne sur le réseau d'air              | A FAIRE      |      | CHEF   | Editer        | 1x0:00h     |         |   |        |             | 16        |     |          |
| 1090      | Normal                 | Véhicules               | Chariots    | Chariots<br>élévateurs<br>N2                                                   | Entretien machine                      | A FAIRE      | PREV | CHEF   | Editer        | 1x2:00h     | -       | • | •      |             |           |     |          |

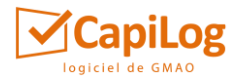

#### **3.2.** PRINCIPE DE FONCTIONNEMENT DES LISTES

Le principe de fonctionnement des listes est défini dans le document **Ressources et** Fonctionnalités Communes.

#### 3.3. SPECIFICITES

|                     |                        |             |                                                            |                           |                         |                 |        |               |                           | N             | umé<br>ser | ro d<br>nain | e la<br>e                  |          |                        |               |
|---------------------|------------------------|-------------|------------------------------------------------------------|---------------------------|-------------------------|-----------------|--------|---------------|---------------------------|---------------|------------|--------------|----------------------------|----------|------------------------|---------------|
|                     |                        |             |                                                            |                           |                         | S               | emain  | e pré         | céden                     | te            |            |              | Sem                        | aine su  | ivant                  | te            |
| ng des travau       | x >                    |             |                                                            |                           |                         | E027 🚊 C        | HEF    | _             |                           | ł             |            | ⊢            |                            | +        | *                      |               |
| Personn             | el Historiques         | Agenda      | Planning des tr<br>135 éléments, soit 4<br>Afficher : Page | ravaux<br>1 pages.<br>1 • | Imprimer F              | Q<br>Rechercher | Nouvea | u En          | registrer                 |               | ٩          |              |                            |          |                        | Nombre d      |
| Equipements         |                        | Titre       |                                                            | Statut                    | Nature                  | Resp.           | •      | Charg         |                           | Ser           | maine      | 03           | <ul> <li>1 Sem.</li> </ul> |          | semaines<br>à afficher |               |
| •                   |                        |             |                                                            |                           | Non finis 🔹             | •               | •      | ×             |                           | L             | M M4       | J            | v s                        | D Remarc | aue                    | a diffcher    |
| Salle de<br>réunion | Ordinateur             | Entretien   | machine - Gros test                                        |                           | A VALIDER               |                 |        | Editer        | 1x0:00                    | -             | •          |              | •                          | Arrêt li | gne                    |               |
| Ligne A1            | Chauffe eau<br>solaire | Vérificatio | n périodique du chauf                                      | fe eau                    | A FAIRE                 | PREV 🤇          | CHEF   | Editer        | 1x0:00h                   |               |            | 2-           | • •                        | •        |                        | Remarque      |
|                     |                        | RONDE GA    | ARDIENNAGE                                                 |                           | A FAIRE                 | PREV            |        | Editer        | 1x0:00h                   |               | •          |              |                            |          |                        | concernan     |
| Electricite         | Poste haute<br>tension | compteur    | mensuel                                                    |                           | A FAIRE                 | PREV            |        | Editer        | 1x0:00h                   | 2             | •          |              |                            | •        |                        | l'interventio |
| 4                   | Chauffe eau            |             |                                                            |                           |                         |                 |        |               |                           |               |            |              | 1                          |          | • •                    |               |
|                     |                        |             |                                                            | Res<br>l'in               | ponsable o<br>terventio | le<br>n         |        | No<br>pe<br>e | ombre<br>ersonn<br>t duré | de<br>es<br>e | ][         | Jou          | r plar                     | nifié    |                        |               |

L'affichage peut être différent suivant votre paramétrage mais le principe reste le même.

- **Numéro de semaine** : Dans la ligne de titre, il y a une case supplémentaire par rapport à la liste des interventions. Cette case affiche le numéro de semaine. Pour changer la semaine éditée, il faut utiliser les flèches :
  - la flèche de gauche permet d'afficher la semaine précédente
  - la flèche de droite permet d'afficher la semaine suivante

En cliquant sur le numéro de la semaine, on ne fait apparaître que les interventions planifiées. Pour revenir à l'affichage normal, recliquez à nouveau.

• **Partie planning** : Les 7 premières colonnes représentent **les jours de la semaine**.

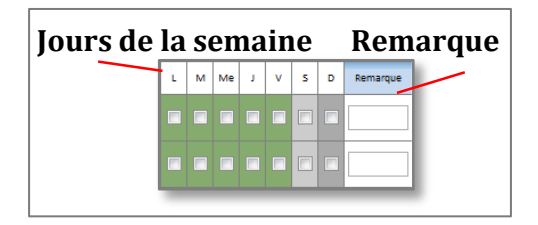

La dernière colonne vous permet de noter **une remarque**. *(Exemple : « 8h-12h » ou les initiales des intervenants).* 

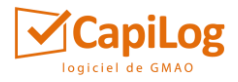

En cliquant sur le titre d'un jour de la semaine, on ne fait apparaître que les interventions prévues.

• **Couleurs des cases** : Les couleurs dans les cases représentent les dates d'objectif pour réaliser l'intervention :

| Obje              | ctif                 | Objectif               |  |  |  |  |  |  |
|-------------------|----------------------|------------------------|--|--|--|--|--|--|
| de d              | ébut Délai           | de fin                 |  |  |  |  |  |  |
|                   | (                    | *                      |  |  |  |  |  |  |
| Réalisé en avance | Réalisé dans les dél | lais Réalisé en retard |  |  |  |  |  |  |

L'affichage peut être différent suivant votre paramétrage mais le principe reste le même.

- **Planification d'une intervention** : Pour planifier une intervention, cliquez sur la case correspondante ; l'enregistrement se fait en cliquant sur « Enregistrer » lorsque c'est enregistré, la case devient plus foncée.
- **Responsable de l'intervention** : En cliquant sur le case responsable vous pouvez directement indiquer ou modifier le responsable depuis la liste.

### 4. EDITION D'UNE INTERVENTION

L'édition d'une intervention permet d'accéder à sa fiche descriptive. Sa description est disponible dans le **Manuel des interventions**.